#### YOUR TRUSTED PARTNER

AKABah

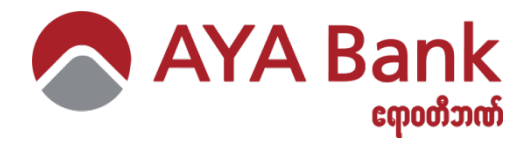

## **CMS - Payment Procedure**

**Bill Payment Channels** 

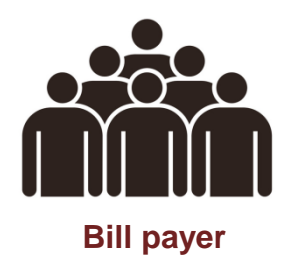

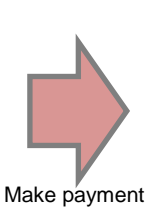

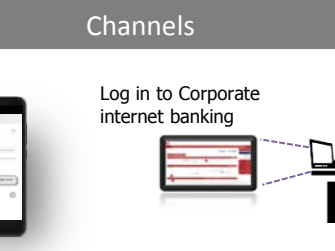

#### AYA Mobile/Internet Banking

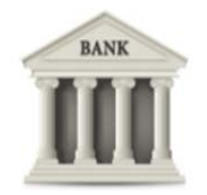

**AYA Bank Branches** 

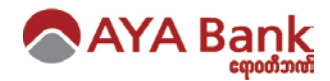

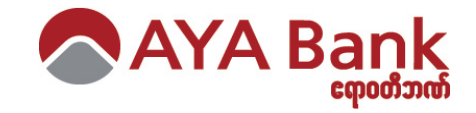

# **Bill payments via AYA M-banking**

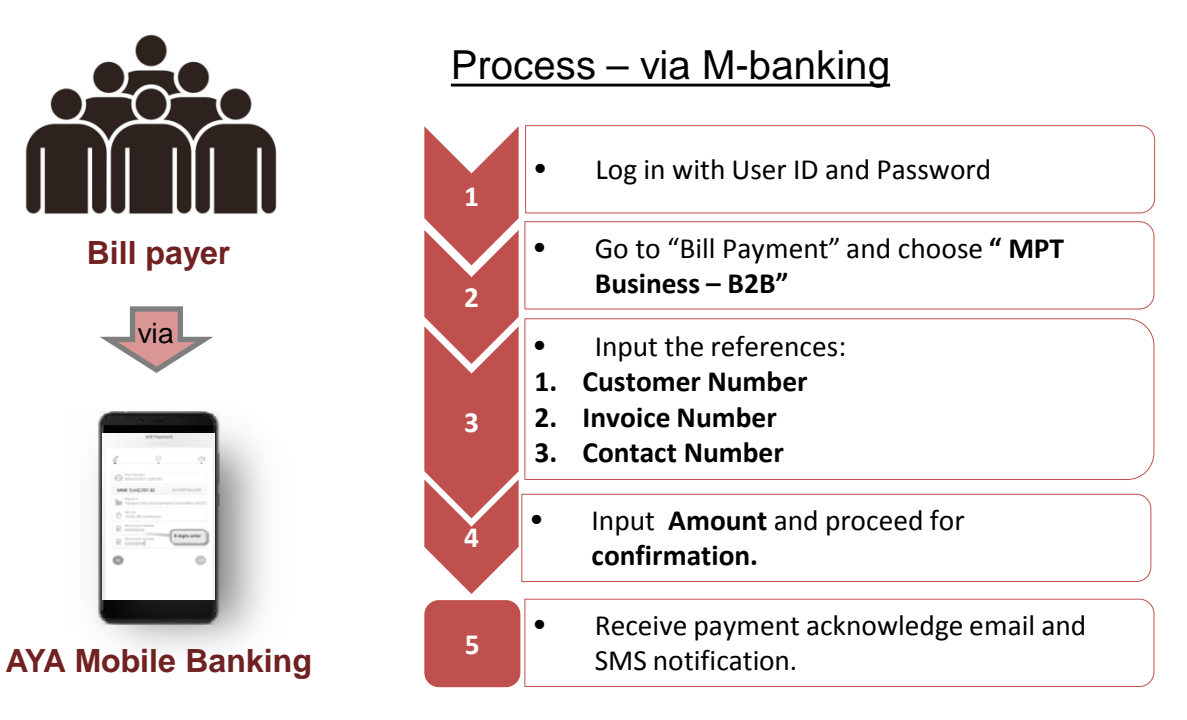

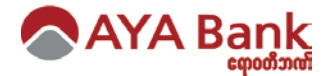

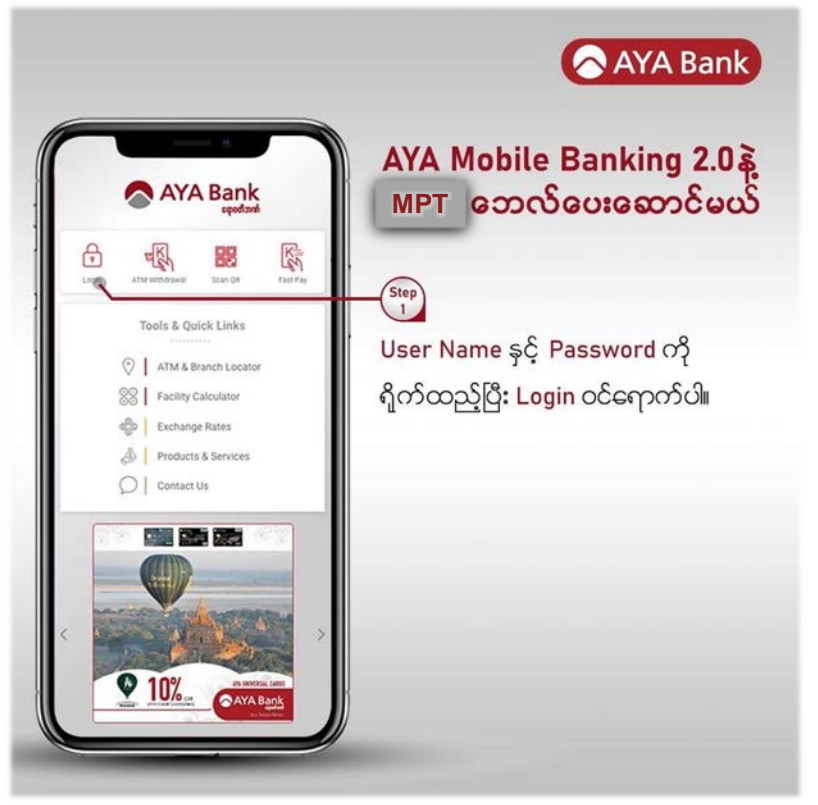

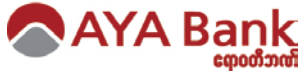

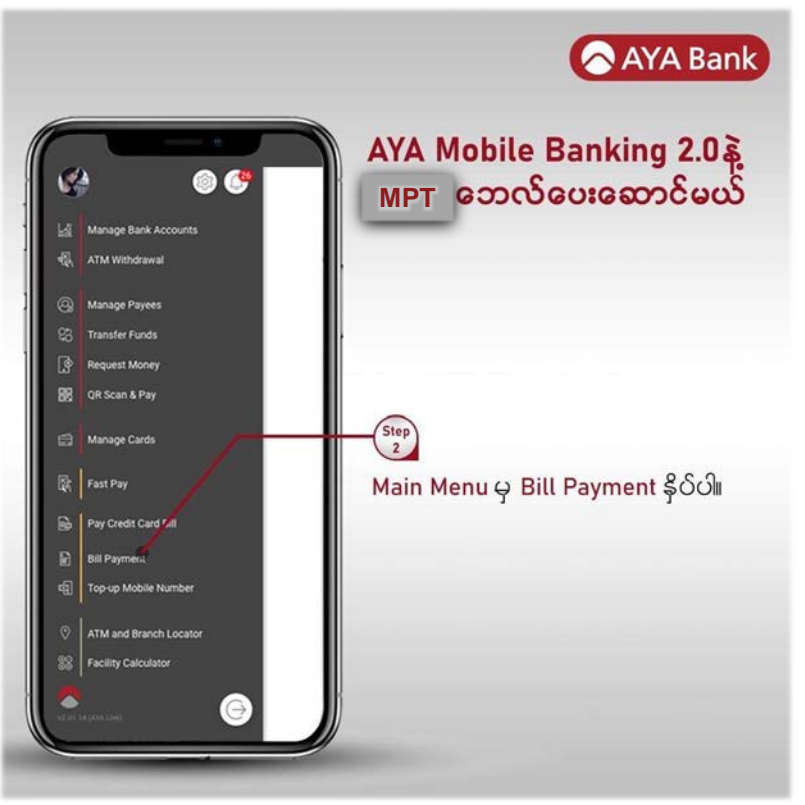

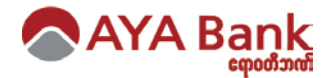

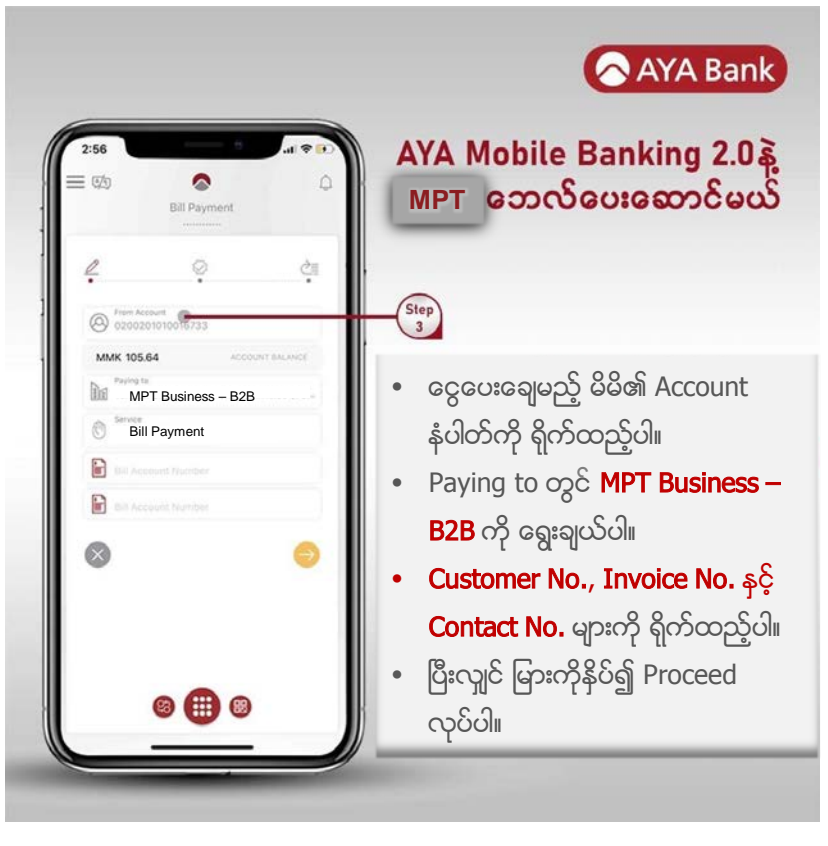

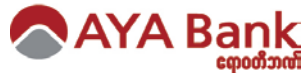

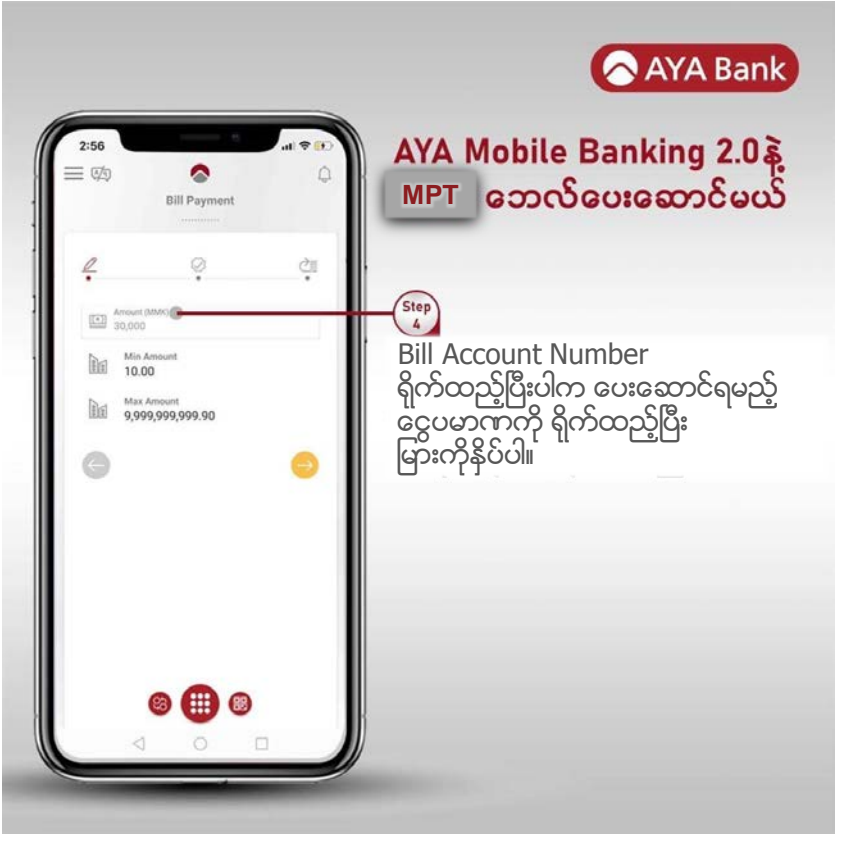

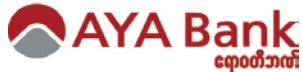

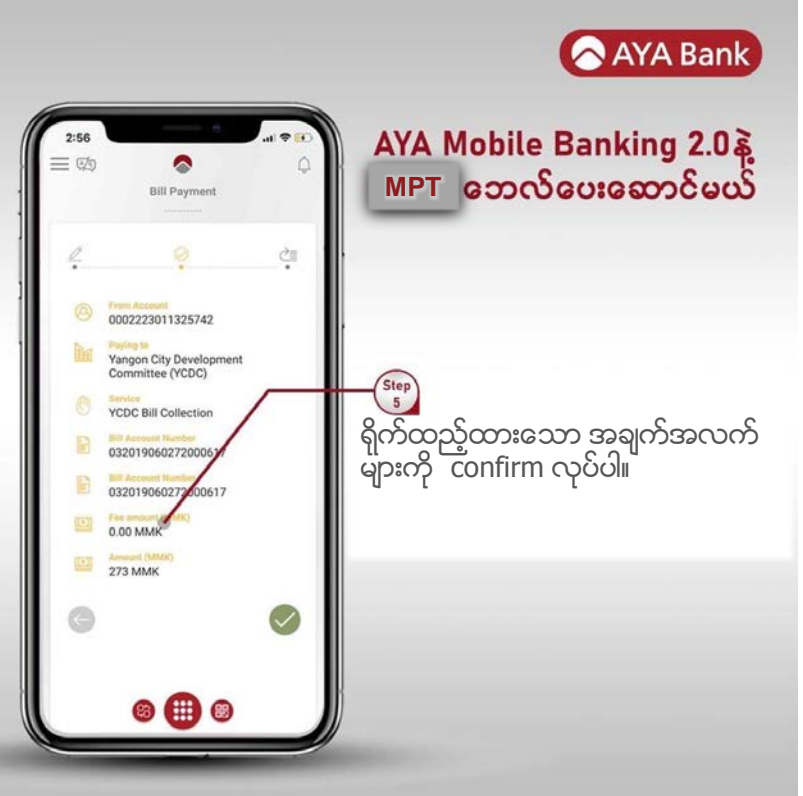

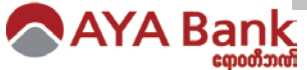

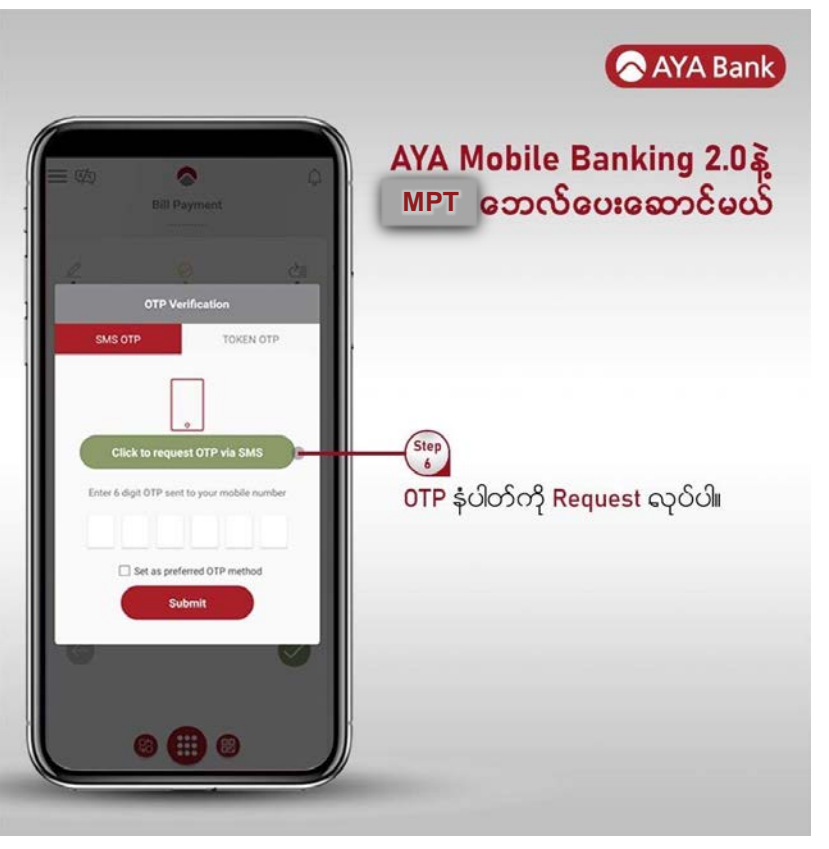

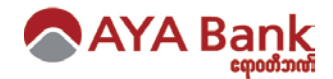

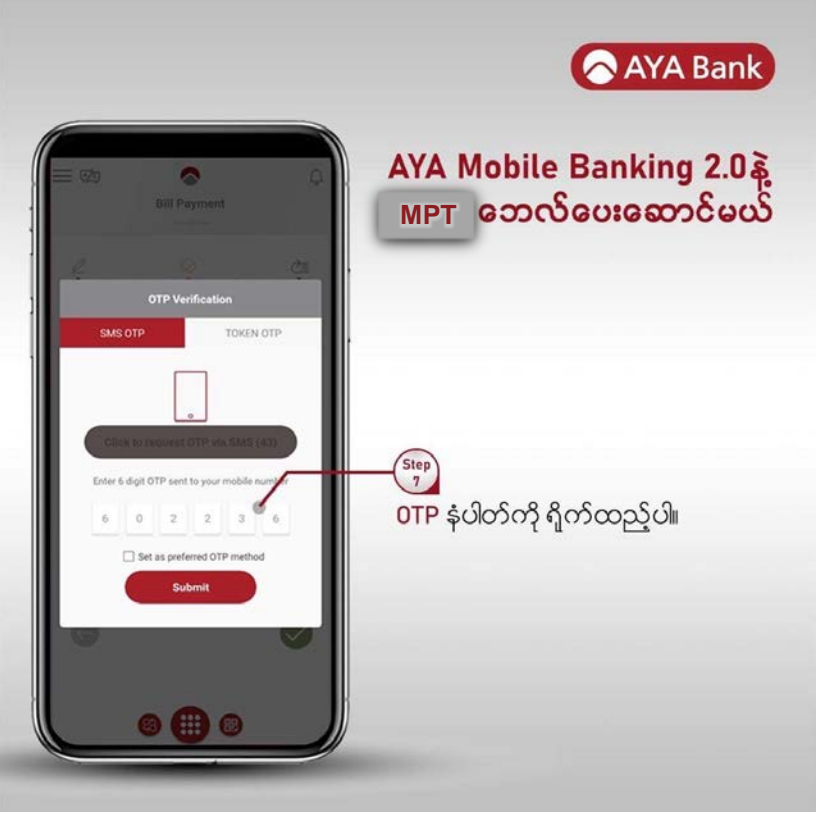

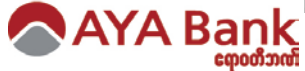

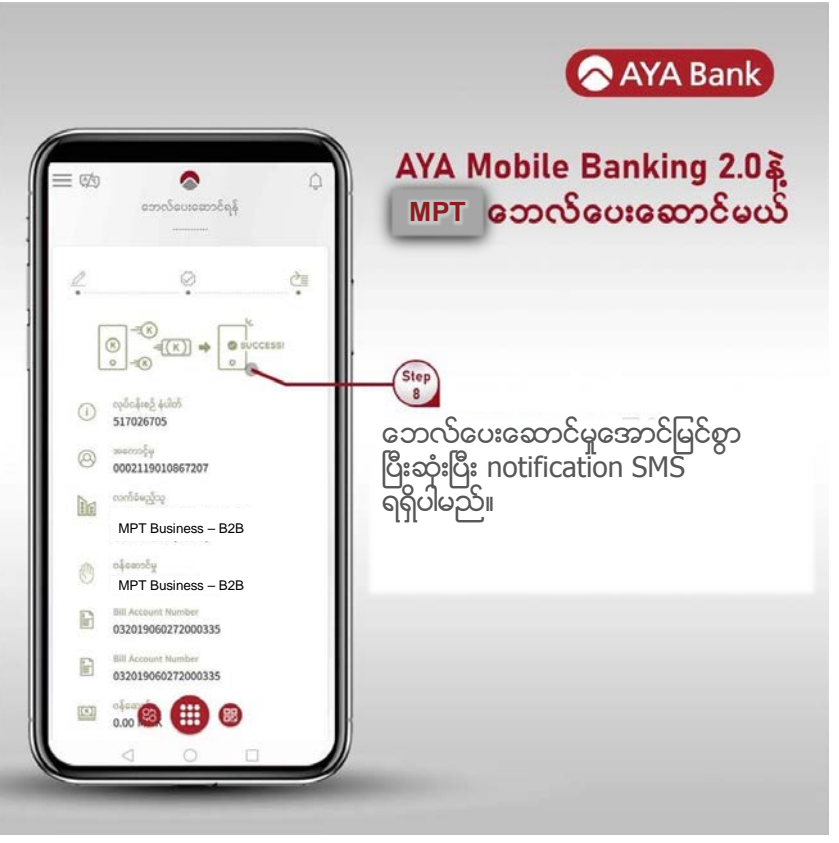

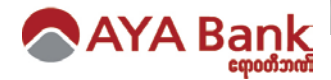

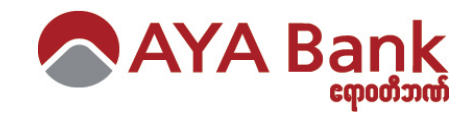

# **Bill Payments via Over the Counter**

AYA OTC payment for MPT Bills

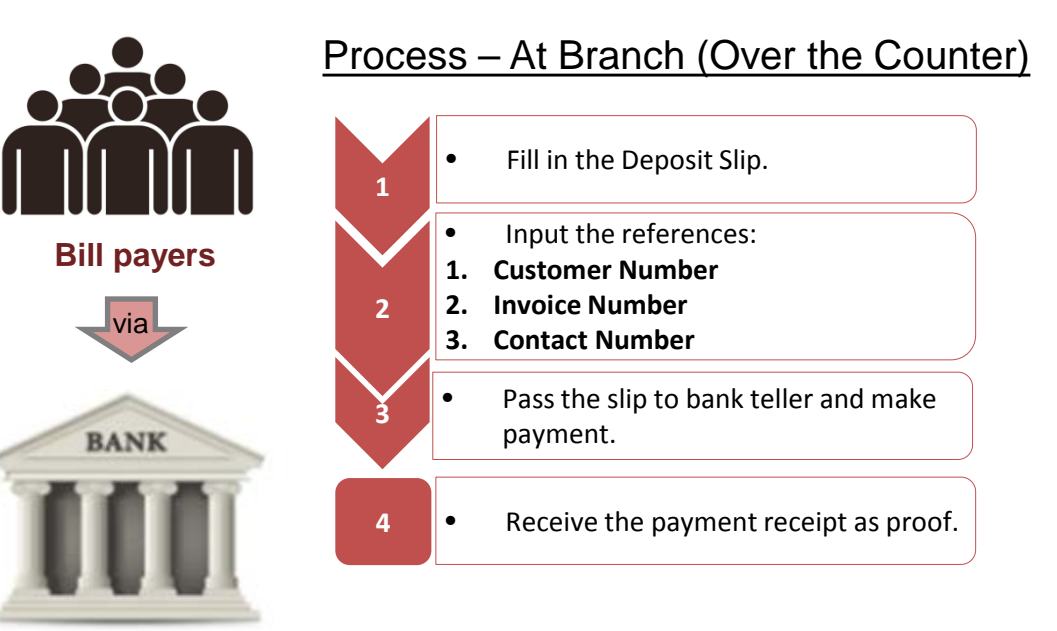

**AYA Bank Branch** 

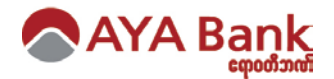

AYA OTC payment for MPT Bills

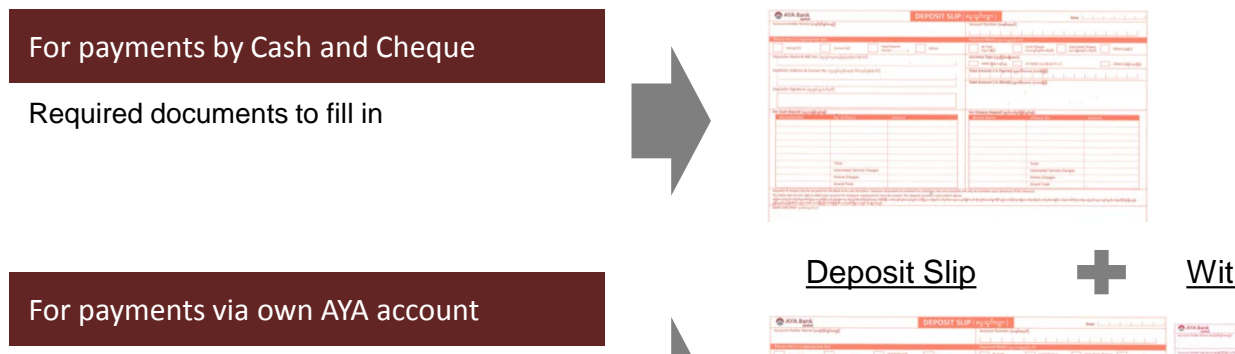

Required documents to fill in

Need to bring NRC and passbook.

# Deposit Slip only

#### Withdrawal Form

|                                                                                                    |                                                      | and the second second second second second second second second second second second second second second second |
|----------------------------------------------------------------------------------------------------|------------------------------------------------------|----------------------------------------------------------------------------------------------------|
| turnpild.                                                                                                    | Towned Towned Towney                                 | and and an and an and an and an and an                                                                           |
| Search Server & Mill Sea (any displayed party of the second second secon |                                                      | Ramong Year Judin Root                                                                                           |
|                                                                                                    |                                                      | C weganger in reservations in manager                                                                            |
|                                                                                                    |                                                      | Reg Arman ( ) Paper ( and Taxing ) and ()                                                                        |
|                                                                                                    |                                                      | Total Associat ( in Westland generation (county))                                                                |
|                                                                                                    |                                                      |                                                                                                    |
|                                                                                                    |                                                      |                                                                                                    |
|                                                                                                    |                                                      |                                                                                                    |
| the Lash Impaint ingood                                                                                                    | rue .                                                | for Orean Instanti spherioliji pladi                                                                             |
|                                                                                                    |                                                      |                                                                                                    |
|                                                                                                    |                                                      |                                                                                                    |
|                                                                                                    |                                                      |                                                                                                    |
|                                                                                                    |                                                      |                                                                                                    |
|                                                                                                    |                                                      |                                                                                                    |
|                                                                                                    |                                                      |                                                                                                    |
|                                                                                                    |                                                      |                                                                                                    |
|                                                                                                    | Tage<br>Maconal Series Trappe                        | Tool Tool Tools Tools                                                                                            |
|                                                                                                    | Nani<br>Kanarandar Sarana (Saragan<br>Kalaka Saragan | feet<br>Instantian Series Trages<br>Drive Trages                                                                 |

|                                                                                                    | WITHDRAWAL FORM SAVINGS A | C page and a separation of the                                                                                                    |  |
|----------------------------------------------------------------------------------------------------|---------------------------|----------------------------------------------------------------------------------------------------|--|
| a week and the second second |                           |                                                                                                    |  |
|                                                                                                    |                           |                                                                                                    |  |
|                                                                                                    |                           | The second is been as from the second                                                                                                    |  |
| •                                                                                                    |                           | The set of the set of the set of |  |
|                                                                                                    |                           |                                                                                                    |  |
|                                                                                                    |                           |                                                                                                    |  |

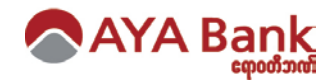

#### For Payments by Cash & Cheque

| ount Holder Name (eveloping                                                                                                    | 1 MPT Busines                                                           | ss – B2B                                                                                                    | Account Number (exelomed)                                                                                                    | 1 I I I           | 1 1 1 1 |
|----------------------------------------------------------------------------------------------------|-------------------------------------------------------------------------|----------------------------------------------------------------------------------------------------|----------------------------------------------------------------------------------------------------|-------------------|---------|
| ise tick ( 4 ) appropriate box                                                                                                    |                                                                         |                                                                                                    | Payment Mode (scansus and a                                                                                                    | The second second |         |
| Saving A/C Current A/C Fixed Deposit Others                                                                                              |                                                                         | By Cash         Local Cheque         inter-State Cheque         Others (အမြား)           (စဥ္ကစားရှိပ်)         (စားထရာစ်ရာရှင်တန်မှုတ်)         (စားထရာစ်ရာရှင်တန်မှုတ်)         Others (အမြား) |                                                                                                    |                   |         |
| epositor Name & NRC No. (ရွှေသွင်းသူအမည်နှင့်ခုတ်ပုံတင်နံယိတ်)<br>epositor Address & Contact No. (ရွှေသွင်းသူ၏နေရတ်ကိစ်စာနှင့်ခုန်နယ်ကိ) |                                                                         |                                                                                                    | Currency Type (ogo (means)                                                                                                    |                   |         |
|                                                                                                    |                                                                         |                                                                                                    | MMW (Géleongéleg)         US Dollar (meséjelélen)         Others (migrace)           Total Amount ( In Figures) 99403500000 (nm46j6) |                   |         |
|                                                                                                    |                                                                         |                                                                                                    |                                                                                                    |                   |         |
| (positor Signature (စဋ္ဌအွင်းသူလက်မှအ)                                                                                                   |                                                                         |                                                                                                    |                                                                                                    |                   |         |
| ositor Signature (egoptosport                                                                                                    | lefay)                                                                  |                                                                                                    |                                                                                                    |                   |         |
| sositor Signature (egopérspord                                                                                                    | igat)                                                                   |                                                                                                    | 2 Amount in w                                                                                                    | vords             |         |
| positor Signature (ດຽວຮູດນາກ                                                                                                    | iyat)                                                                   |                                                                                                    | 2 Amount in w                                                                                                    | rords             |         |
| positor Signature (ရွှေသွင်းခွလက်<br>Cash Deposit (ရွှေစာခြင့်သွင်ချီ)                                                                   | iyed)                                                                   |                                                                                                    | 2 Amount in w                                                                                                    | vords             |         |
| cositor Signature (egogErspoord<br>Cash Deposit (egoorရြင်သွင်ရန်)<br>Denomination                                                       | synð)<br>Nío, af Pieces                                                 | Artsouss                                                                                                    | 2 Amount in w                                                                                                    | vords             | nount   |
| ositor Signature (ရွှေသွင်းgood<br>Cash Deposit (ရွှေအခြင့်လွင်းမှု)<br>Denomination                                                     | No. of Pieces                                                           | Artsouist                                                                                                    | 2 Amount in w                                                                                                    | vords             | mount   |
| ositor Signature (ရွှေသွင်းgood<br>Cash Deposit (ရွှေအခြင့်သွင်းမှု)<br>Demomination                                                     | No. of Pieces                                                           | Artsouss                                                                                                    | 2 Amount in w                                                                                                    | vords             | nount   |
| ositor Signature (ရွှေသွင်းရွှood<br>Cash Deposit (ရွှေအခြင့်ရွှင်းမှု)<br>Decomination                                                  | No. of Pieces                                                           | Artsouss                                                                                                    | 2 Amount in w                                                                                                    | vords             | nount   |
| ositör Signature (ရွှေသွင်းgood<br>Cash Deposit (ရွှေအခြင့်သွင်းမှု)<br>Denomination                                                     | No. of Pieces                                                           | Artsouss                                                                                                    | 2 Amount in w                                                                                                    | vords             | nount   |
| ositor Signature (og og Sisgood<br>Cash Deposit (og socijiĝog Sivji)<br>Denomination                                                     | No. of Pieces                                                           | Artsouist                                                                                                    | 2 Amount in w                                                                                                    | vords             | nount   |
| ositor Signature (og ogSrsgood<br>Cash Deposit (og socijiĝogŝinji)<br>Denomination                                                       | No. of Pieces                                                           | Artsouist                                                                                                    | 2 Amount in w                                                                                                    | vords             | nount   |
| ositör Signature (egogéssgoori<br>Cash Deposit (eg exeğésgésyf)<br>Demomination                                                          | No. of Pieces                                                           | Artsouist                                                                                                    | 2 Amount in w                                                                                                    | vords             | nount   |
| iositor Signature (og syssecord<br>Cash Deposit (og socijiĝogŝingf)<br>Denomination                                                      | No. of Pieces Total Interstate/ Service Charges Online Charges          | Artsouist                                                                                                    | 2 Amount in w                                                                                                    | / Service Charges | nount   |
| oositor Signature (ອຽດຈູຍັນຊອດຕ<br>Cash Deposit (ອຽດກາຍິ່ງຈຶ່ງດ້ານຄູ່)<br>Denomination                                                   | No. of Pieces<br>Total<br>Interstate/ Service Charges<br>Online Charges | Aresquest                                                                                                    | 2 Amount in w                                                                                                    | / Service Charges | nount   |

BANK USED ONLY (and maph an)

3 Customer No., Invoice No., Contact No.

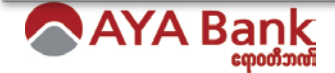

## For Payments by AYA account – Withdrawal Form

| AYA Bank WITHDRAWAL FORM S                                                                                                    | AVINGS A/C (ငွေစုဘက်စာရင်းငွေထုတ်လွှာ)                                         |
|----------------------------------------------------------------------------------------------------|--------------------------------------------------------------------------------|
| Account Holder Name (coop)                                                                                                    | Account Number (ecology)                                                       |
| Account Holder Signature (စာရန်းဖိုင်ရှင်လက်မှတ်)                                                                                                    | Total Amount ( In Figures) ອຸກຸລດ້ອີເນນດາກ ( ດາກຈິຟລູຊີ)                       |
| 2 Signature                                                                                                    | Total Amount (In Words) specification (economic)<br>Amount in words            |
| Denomination     No, of Pieces     Amount       Image: Image: Im | THIRD PARTY AUTHORIZATION (တိုင်စိတာလှယ်လို့စာ)         Kindly allow Mr. / Mrs |

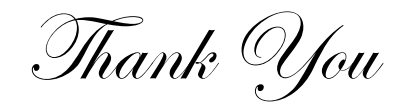

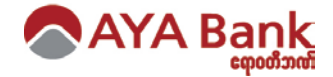